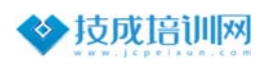

## 博途软件安装常见问题及解决办法

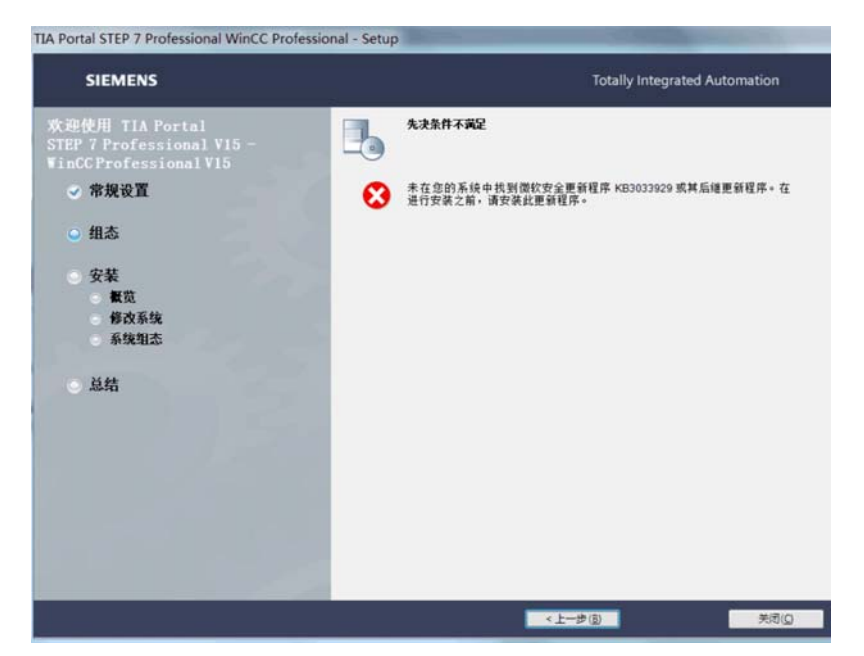

问题1:先决条件不足;缺少微软安全更新补丁(如下图所示)

解决办法: Microsoft Update Catalog 点击该超链接,进入网页输入对应缺少的补丁号,如上图补丁号为: KB3033929,找到对应操作系统的补丁进行下载安装即可。

问题 2: 先决条件不足; 产品与已安装的产品不兼容(如下图所示)

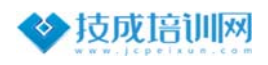

| A Portal STEP 7 Professional WinCC Professional - Setup                                                 |                                                                                                    |
|----------------------------------------------------------------------------------------------------|----------------------------------------------------------------------------------------------------|
| SIEMENS                                                                                                 | Totally Integrated Automation                                                                                                    |
| 吹迎使用 TIA Portal<br>STEP 7 Professional V15.1 -<br>WinCC Professional V15.1                              | 先决条件不满足                                                                                                    |
| √常規设置                                                                                                   | 产品与已安装的产品不兼容・属于不同的 SIMATIC 产品系列: WInCC<br>V6.xV7x 的所有版本                                                                                                    |
| <ul> <li> 组态</li> <li> 安菜</li> <li> 香菜</li> <li> 香菜</li> <li> 香菜</li> <li> 系集型态</li> <li> 总结</li> </ul> | 请删除 SQL Server 的 "WinCC" 实例,因为在即载 "WinCC Professional" 或<br>"WinCC Runtime Professional" 之后,该实例仍然存在于 TAPortal STEP 7<br>Professional V15 1 - WinCC Professional V15.1 的 一 个 不 兼容 版 本 中 + |
|                                                                                                    | 《上一步(b) 取消(Q                                                                                                    |

造成该问题有两种情况; 1.目前电脑安装了博途专业版 Wincc V1x 或 Wincc 7.x;2.

以前安装过但删除了软件,并未删除掉 SQL 实例(即未删除干净)。

解决办法: 1.可以安装博图对应版本的高级版(Advance版); 2.请根据提示去卸载掉 SQL server 软件,再次安装,若删除后还是无法安装,只能重新安装系统。

| -PLCSIM V16 - Setup                                            |   |                                                          |  |  |
|----------------------------------------------------------------|---|----------------------------------------------------------|--|--|
| SIEMENS                                                        |   | Totally Integrated Automation                            |  |  |
| 欢迎使用 S7-PLCSIMV16                                              | - | 先决条件不满足                                                  |  |  |
| ◇ 常規设置                                                         | 0 | Minimal required IE version: '06.00.2800.00_00.00.00.00' |  |  |
| ◎ 组态                                                           |   |                                                          |  |  |
| <ul> <li>安装</li> <li>餐覧</li> <li>修改系统</li> <li>系统组态</li> </ul> |   |                                                          |  |  |
| ◎ 总结                                                           |   |                                                          |  |  |
|                                                                |   |                                                          |  |  |

## 问题 3: 先决条件不足; IE 报错 (如下图所示)

解决办法:升级 IE 版本,或升级系统小版本。(如从 1903--->21H2)

技术支持中心 Technical support center

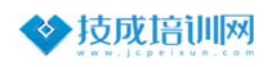

## 问题 4: 安装过程中出错, 许可证软件报错 (如下图所示)

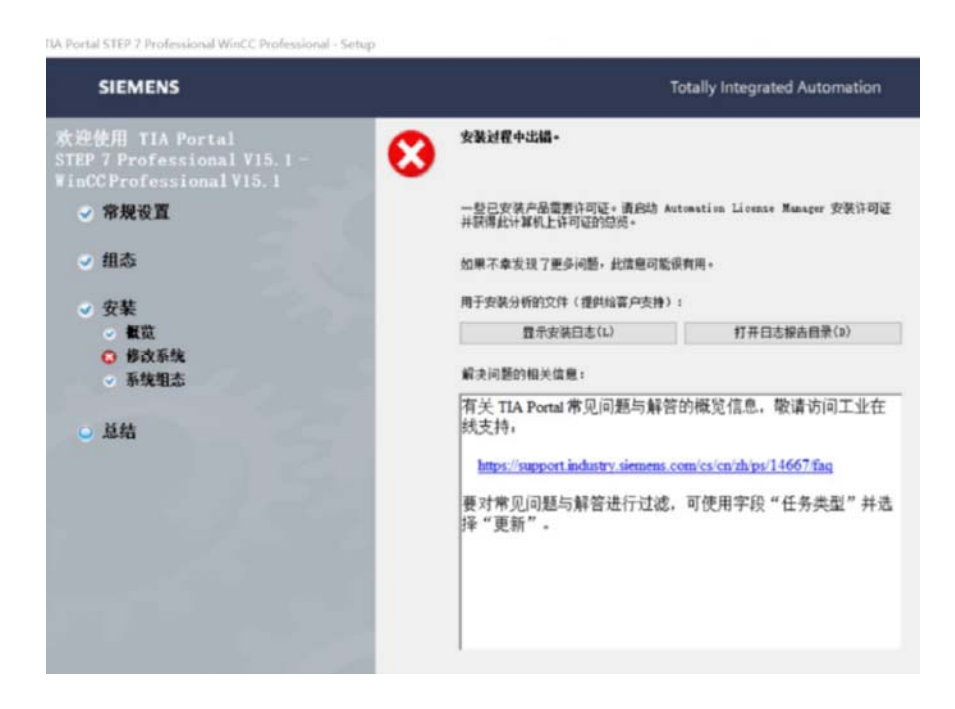

解决办法:

1. 以管理员身份运行安装程序, 是 setup 程序, 不是解压缩包的程序;

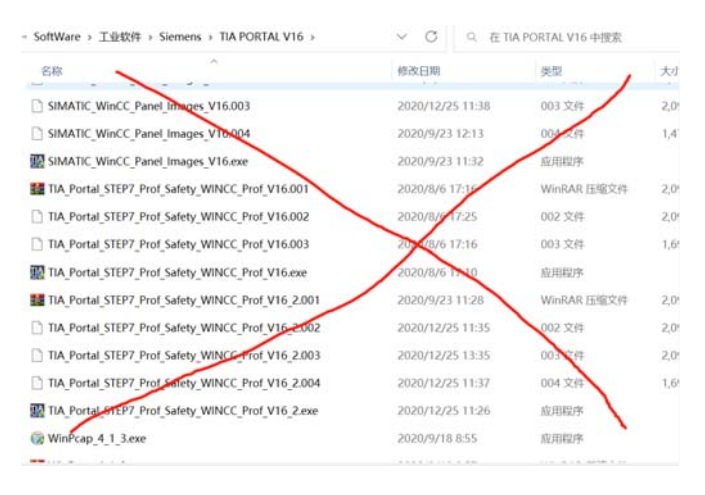

上图为解压缩包的程序

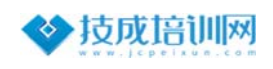

| IIIA Portal STEP7 Prof Safety WinCC Prof V16.0 - O                  | × |
|---------------------------------------------------------------------|---|
| SIEMENS                                                             |   |
|                                                                     |   |
| 请输入安装程序文件的解压缩文件夹。如果该文件夹不存<br>在,将为您自动创建。                             |   |
| 将提取 网络安装包。您只能提取或者提取并安装该软件包。                                         |   |
| 将软件包解压缩到以下文件夹中:                                                     |   |
| Data\Local\Temp\TIA Portal STEP7 Prof Safety WinCC Prof V16.( 浏览(R) |   |
| □ 解压缩安装程序文件,但不进行安装(E)。                                              |   |
| □ 退出时删除提取的文件(型)。                                                    |   |
| < 上一步( <u>B</u> ) 下一步( <u>N</u> ) > 取消( <u>C</u> )                  |   |

上图为在解压缩过程中指定的文件夹地址

| 名称                  | 修改日期            | 类型             | 大小     |
|---------------------|-----------------|----------------|--------|
| Documents           | 2021/4/22 3:37  | 文件夹            |        |
| 📜 InstData          | 2021/4/22 3:37  | 文件夹            |        |
| 📜 Licenses          | 2021/4/22 3:37  | 文件夹            |        |
|                     | 2021/4/21 21:54 | 安装信息           | 1 KB   |
| C Liesmich.htm      | 2021/4/21 21:44 | Microsoft Edge | 1 KB   |
| C Readme.htm        | 2021/4/21 21:44 | Microsoft Edge | 1 KB   |
| C Readme_OSS.htm    | 2021/4/21 22:03 | Microsoft Edge | 22 KB  |
| C ReadmeChinese.htm | 2021/4/21 21:44 | Microsoft Edge | 1 KB   |
| 🚰 Start.exe         | 2021/4/8 22:37  | 应用程序           | 715 KB |

上图为解压缩后在上一步指定文件夹里的 setup 程序

- 2. 确认系统是否为家庭版系统,如果是,重装系统;
- 确认 Automation License Manger sever 是否正常启动,右击我的电脑,点管理,点击服务和应用程序,点击服务,然后打开 Automation License Manger sever;

4.检查安装路径是否出现中文;

当确认过都 OK, 安装中还是报该错误的情况下, 请重新安装微软原版系统